## **Setting a Static IP**

Addendum to Switch™ Bridge Installation Instructions (August 2020)

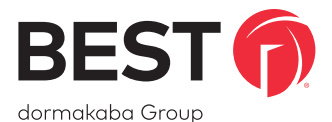

## Setting a Static IP

If the Switch Bridge is being installed onto a network without a DHCP server (i.e. requires a static/reserved IP), perform the following steps:

- 1. Ensure the Switch Bridge is claimed to a site in Switch<sup>™</sup> Deck using the serial number located on the Switch Bridge's informational sticker.
- 2. **Temporarily** connect the Switch Bridge on an Internet-facing network with DHCP via Eth 1 or Eth 2.
- Navigate to the Switch Bridge's status page in Switch Deck and click IP Settings. When prompted, provide the network information required for the Switch Bridge to connect and establish outbound Internet connectivity.

Assuming the Switch Bridge is online, **indicated by both LED 1 and LED 2 being illuminated green**, the changes will take effect immediately on Eth 2; otherwise, the changes will take effect when the Switch Bridge next connects to Switch Deck.

NOTE: Eth 1 will still continue to support network connectivity via DHCP.

() For the most **current version** of the Switch Bridge instructions, please use this download link:

https://dhwsupport.dormakaba.com/hc/article\_attachments/360063262694/T91406.pdf

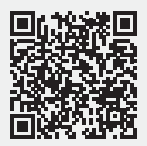

For Online Instructions and Translated Material Visit: https://dhwsupport.dormakaba.com/hc/en-us/articles/360036366673-Switch-Tech

For Assistance or Warranty Information Visit:

https://dhwsupport.dormakaba.com/hc/en-us or call 1-800-392-5209